## Инструкция по установке MS SQL SERVER

# Требования к аппаратному обеспечению

### Минимальные:

Процессор: Intel (или совместимый) Pentium III 1000 МГц или выше; Память: 512 МБ или более; Жесткий диск: 20 ГБ или более.

### Рекомендуемые:

Процессор: Intel Pentium4 3000 МГц или выше; Память: 2 ГБ или более; Жесткий диск: 100 ГБ или более.

### Требования к программному

### Необходимо наличие беспенение пакетов:

<u>Microsoft .NET Framework 3.5 SP1, Windows Installer 4.5</u> и <u>Windows PowerShell 1.0</u>. Операционная система: MS Windows 2003 Server SP2 (Standard Edition, Enterprise Edition, Data Center Edition), MS Windows 2003 Small Business Server SP2 (Standard Edition, Premium Edition), MS Windows 2008 Server (Standard Edition, Enterprise Edition, Data Center Edition, Web Edition). Кроме того, некоторые редакции SQL Server 2008, в том числе бесплатную редакцию (Express Edition), можно устанавливать на следующие OC: MS Windows XP SP2 (Home Edition, Professional Edition, Media Center Édition, Tablet Edition), MS Windows Vista (Home Basic Edition, Home Premium Edition, Business Edition, Enterprise Edition, Ultimate Edition).

Примечание. 64-разрядные редакции SQL Server 2008 предъявляют другие требования к аппаратнопрограммному обеспечению. Более подробную информацию можно найти на сайте корпорации Microsoft: http://msdn.microsoft.com/ru-ru/library/ms143506.aspx

Примечание. Бесплатную версию MS SQL Server 2008 Express Edition можно скачать на сайте корпорации Microsoft:

2008: <u>http://www.microsoft.com/downloads/...</u> и SP2 к нему: <u>http://www.microsoft.com/downloads/...</u>(в SP1 имеются проблемы!)

**2008 R2:** <u>http://www.microsoft.com/downloads/...</u> (рекомендуется)

Внимание! Для установки ПО «Альта ГТД-ПРО» необходимо скачивать редакцию «Express Edition with **Advanced Services**»!

- 1. Запустить программу-установщик (в бесплатной версии Express Edition обычно называется SQLEXPRADV\_x86\_RUS.exe) с правами администратора на данном компьютере.
- 2. В разделе «Планирование» нажать пункт «Средство проверки конфигурации»:

#### 📸 Центр установки SQL Server

#### Планирование

Установка

Обслуживание

Средства

Ресурсы

Дополнительно

Параметры

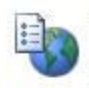

Требования к оборудованию и программному обеспечению Просмотреть требования к оборудованию и программному обеспечению.

#### Документация по безопасности

Просмотреть документацию по безопасности.

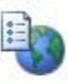

#### Заметки о версии в Интернете

Просмотреть последние сведения о версии.

#### Средство проверки конфигурации

Запустить средство для проверки условий, препятствующих успешной установке SQL Server.

#### Установка помощника по обновлению

Помощник по обновлению анализирует установленные компоненты SQL Server 2000 или 2005 и создает отчет, содержащий перечень проблем, которые должны быть решены перед началом обновления до SQL Server 2008 или после него.

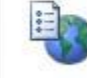

#### Интерактивная справка по установке

Открыть электронную документацию по установке.

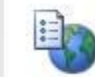

#### Приступая к работе с отказоустойчивым кластером SQL Server 2008

Прочитать инструкцию по началу работы с отказоустойчивым кластером SQL Server 2008.

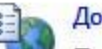

#### Документация по обновлению

Просмотрите документ по обновлению до SQL Server 2008 с версий SQL Server 2000 или SQL Server 2005.

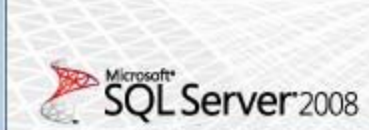

3. Нажать кнопку «Показать подробности» и убедиться, что все проверки успешно пройдены. Если будут обнаружены какие-то проблемы, то необходимо их устранить и запустить повторную проверку кнопкой «Включить заново». Затем закрыть данное окно кнопкой «ОК»:

#### 

### Правила поддержки установки

Правила поддержки установки определяют проблемы, которые могут возникнуть во время установки файлов поддержки программы установки SQL Server. Перед продолжением установки необходимо устранить ошибки.

| Скрыть подробности <<                                        |                  | Включить занов |
|--------------------------------------------------------------|------------------|----------------|
| Просмотр подробного отчета                                   |                  |                |
| Правило                                                      | Состояние        |                |
| Минимальная версия операционной системы                      | <u>Выполнено</u> |                |
| 🐼 Администратор установки                                    | Выполнено        |                |
| Перезагрузите компьютер                                      | <u>Выполнено</u> |                |
| 🖉 Служба инструментария управления Windows (WMI)             | <u>Выполнено</u> |                |
| Проверка согласованности разделов реестра SQL Server         | <u>Выполнено</u> |                |
| Длинные пути к файлам на установочном носителе SQL Ser       | . Выполнено      | 2              |
| Неподдерживаемые продукты SQL Server                         | <u>Выполнено</u> |                |
| 📀 Согласованность куста реестра счетчика производительнос.   | Выполнено        |                |
| 📀 Среда Business Intelligence Development Studio для предыду | Выполнено        |                |
| Предыдущая установка СТР-версии                              | <u>Выполнено</u> |                |
| 🐼 Компьютер является контроллером домена                     | Выполнено        |                |

 Нажать на раздел «Установка» и затем пункт «Новая установка изолированного SQL Server или добавление компонентов ... »

#### 📸 Центр установки SQL Server

Планирование

Установка

Обслуживание

Средства

Ресурсы

Дополнительно

Параметры

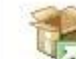

Новая установка изолированного SQL Server или добавление компонентов к существующему экземпляру.

Запустить мастер для установки SQL Server 2008 в некластерной среде или добавления компонентов в существующий экземпляр SQL Server 2008.

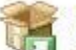

#### Новая установка отказоустойчивого кластера SQL Server

Запустить мастер для установки отказоустойчивого кластера SQL Server 2008 из одного узла.

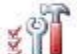

#### Добавление узла в отказоустойчивый кластер SQL Server

Запустить мастер для добавления узла к существующему отказоустойчивому кластеру SQL Server 2008.

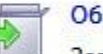

#### Обновление с SQL Server 2000 или SQL Server 2005

Запустить мастер для обновления SQL Server 2000 или SQL Server 2005 до SQL Server 2008. Перед обновлением следует запустить помощник по обновлению, чтобы определить возможные проблемы.

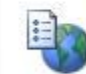

#### Поиск обновлений продукта

Поиск обновлений продукта SQL Server 2008 в центре обновления Майкрософт.

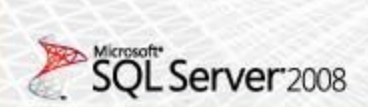

5. Нажать кнопку «Показать подробности» и убедиться, что все проверки успешно пройдены. Если будут обнаружены какие-то проблемы, то необходимо их устранить и запустить повторную проверку кнопкой «Включить заново». Затем нажать кнопку «ОК»:

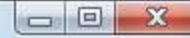

#### Правила поддержки установки

Правила поддержки установки определяют проблемы, которые могут возникнуть во время установки файлов поддержки программы установки SQL Server. Перед продолжением установки необходимо устранить ошибки.

|  | Ск | рыть подробнос <u>т</u> и <<<br>осмотр подробного отчета |           | <u>В</u> ключить заново |
|--|----|----------------------------------------------------------|-----------|-------------------------|
|  |    | Правило                                                  | Состояние |                         |
|  | 0  | Минимальная версия операционной системы                  | Выполнено |                         |
|  |    | Администратор установки                                  | Выполнено |                         |
|  | 0  | Перезагрузите компьютер                                  | Выполнено |                         |
|  | 0  | Служба инструментария управления Windows (WMI)           | Выполнено |                         |
|  | 0  | Проверка согласованности разделов реестра SQL Server     | Выполнено |                         |
|  | 0  | Длинные пути к файлам на установочном носителе SQL Ser   | Выполнено |                         |
|  |    |                                                          |           |                         |

6. Ввести приобретенный ключ продукта (для бесплатной версии не требуется) и нажать кнопку «Далее»:

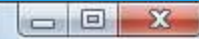

| 1/      |       |              |       |
|---------|-------|--------------|-------|
| K RLOUI | nn/   | <u>о л V</u> | / T 3 |
| NIN     | 110   | υдуг         | \la   |
|         | 10.00 |              |       |

Укажите устанавливаемый выпуск SQL Server 2008.

| Ключ продукта<br>Условия лицензии<br>Файлы поддержки программы у | Укажите бесплатный выпуск SQL Server или укажите ключ продукта SQL Server, чтобы<br>подтвердить подлинность этого экземпляра SQL Server 2008. Введите 25-значный ключ продукта<br>с сертификата подлинности Майкрософт или с упаковки продукта. Если указана<br>ознакомительная версия выпуска Enterprise Edition, экземпляр будет активирован на срок 180<br>дней. Чтобы обновить установленный выпуск до другого выпуска, запустите мастер обновления<br>выпуска.<br>(*) Укажите свободный выпуск:<br>Ехргеss with Advanced Services |
|------------------------------------------------------------------|----------------------------------------------------------------------------------------------------|
|                                                                  | < <u>Н</u> азад Далее > Отмена                                                                                                    |

7. Прочитать лицензию, установить галочку и нажать кнопку «Далее»:

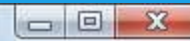

### Условия лицензии

Для установки SQL Server 2008 необходимо принять условия лицензионного соглашения о программном обеспечении Майкрософт.

| Ключ продукта<br>Условия лицензии<br>Файлы поддержки программы у | УСЛОВИЯ ЛИЦЕНЗИИ НА ИСПОЛЬЗОВАНИЕ<br>ПРОГРАММНОГО ОБЕСПЕЧЕНИЯ MICROSOFT       Image: Comparison of the comparison of the comparison of t |
|------------------------------------------------------------------|----------------------------------------------------------------------------------------------------|
|                                                                  | Копировать Печатать Я принимаю условия лицензионного соглашения.                                                                                                    |
|                                                                  | < <u>Н</u> азад Д <u>а</u> лее > Отмена                                                                                                    |

8. Нажать кнопку «Установить»:

| Исловия лицензии Файлы поддержки программы Файлы поддержки прог | ловия лицензии<br>йлы поддержки программы<br>Файлы поддержки прог<br>Файлы поддержки прог | імя компонента<br>айлы поддержки прог. | Состояние |      |  |
|-----------------------------------------------------------------|-------------------------------------------------------------------------------------------|----------------------------------------|-----------|------|--|
| Файлы поддержки прог                                            | Файлы поддержки программы                                                                 | айлы поддержки прог.                   |           |      |  |
|                                                                 |                                                                                           |                                        |           | <br> |  |
|                                                                 |                                                                                           |                                        |           |      |  |
|                                                                 |                                                                                           |                                        |           |      |  |
|                                                                 |                                                                                           |                                        |           |      |  |
|                                                                 |                                                                                           |                                        |           |      |  |
|                                                                 |                                                                                           |                                        |           |      |  |
|                                                                 |                                                                                           |                                        |           |      |  |
|                                                                 |                                                                                           |                                        |           |      |  |
|                                                                 |                                                                                           |                                        |           |      |  |
|                                                                 |                                                                                           |                                        |           |      |  |
|                                                                 |                                                                                           |                                        |           |      |  |
|                                                                 |                                                                                           |                                        |           |      |  |
|                                                                 |                                                                                           |                                        |           |      |  |
|                                                                 |                                                                                           |                                        |           |      |  |
|                                                                 |                                                                                           |                                        |           |      |  |
|                                                                 |                                                                                           |                                        |           |      |  |

9. Нажать кнопку «Показать подробности» и убедиться, что все проверки успешно пройдены. Если будут обнаружены какие-то проблемы, то необходимо их устранить и запустить повторную проверку кнопкой «Включить заново». Затем нажать кнопку «Далее»:

#### Правила поддержки установки

Правила поддержки установки определяют проблемы, которые могут возникнуть во время установки файлов поддержки программы установки SQL Server. Перед продолжением установки необходимо устранить ошибки.

Правила поддержки установки Выбор компонентов Требования к свободному месту ... Отчеты об ошибках и использов... Правила установки Все готово для установки Ход выполнения установки Готово Операция выполнена. Пройдено: 11. Не пройдено: 0. Предупреждений: 0. Пропущено: 0.

Скрыть подробнос<u>т</u>и <<

<u>Включить заново</u>

#### Просмотр подробного отчета

|   | Правило                                                    | Состояние        |
|---|------------------------------------------------------------|------------------|
| 0 | Слияние библиотеки активных шаблонов (ATL)                 | <u>Выполнено</u> |
| 0 | Неподдерживаемые продукты SQL Server                       | Выполнено        |
| 0 | Согласованность куста реестра счетчика производительнос    | Выполнено        |
| 0 | Среда Business Intelligence Development Studio для предыду | Выполнено        |
| 0 | Предыдущая установка СТР-версии                            | Выполнено        |
| 0 | Проверка согласованности разделов реестра SQL Server       | Выполнено        |
| 0 | Компьютер является контроллером домена                     | Выполнено        |
| 0 | Безопасность приложений Microsoft .NET                     | Выполнено        |
| 0 | Платформа выпуска WOW64                                    | Выполнено        |
| 0 | Windows PowerShell                                         | Выполнено        |
| 0 | Брандмауэр Windows                                         | Выполнено        |

< <u>Н</u>азад Далее >

Справка

Отмена

Примечание. Если появится предупреждение в строке «Брандмауэр Windows», то его можно проигнорировать – оно просто акцентирует Ваше внимание на том, что потребуется дополнительная настройка «Брандмауэра Windows» для доступа к SQL Server с других компьютеров (см. ниже).

10. Выбрать компоненты для установки (можно воспользоваться кнопкой «Выделить все»), и нажать кнопку «Далее»:

### Выбор компонентов

Выберите компоненты Express with Advanced Services для установки. Работу в кластеризованной среде поддерживают только службы компонента Database Engine и службы Analysis Services.

| Правила поддержки установки                                                                                                    | <u>К</u> омпоненты:                                                                                                    | Описание:                                                                                                    |
|----------------------------------------------------------------------------------------------------|----------------------------------------------------------------------------------------------------|----------------------------------------------------------------------------------------------------|
| Выбор компонентов<br>Настройка экземпляра<br>Требования к свободному месту<br>Конфигурация сервера<br>Настройка компонента Database<br>Настройка служб Reporting Servi<br>Отчеты об ошибках и использов<br>Правила установки<br>Все готово для установки<br>Ход выполнения установки<br>Готово | Компоненты экземпляра<br>Службы компонента Database Engine<br>Репликация SQL Server<br>Полнотекстовый поиск<br>Службы Reporting Services<br>Общие функции<br>Среда Business Intelligence Development Studio<br>Средства управления - основные<br>Пакет SDK средств связи клиента SQL<br>Мicrosoft Sync Framework<br>Распространяемые компоненты | Серверные компоненты учитывают<br>наличие экземпляров и имеют<br>собственные кусты реестра. Они<br>поддерживают использование<br>нескольких экземпляров на одном<br>компьютере. |
|                                                                                                    | Выделить все Отменить весь выбор<br>Каталог общих компонентов: C:\Program Files                                                                                                    | \Microsoft SQL Server\                                                                                                    |
|                                                                                                    | < <u>Н</u> азад Д <u>а</u>                                                                                                    | пее > Отмена Справка                                                                                                    |

Внимание! Для нормального функционирования ПО «Альта ГТД-ПРО» необходимо обязательно установить компонент «Полнотекстовый поиск»! Кроме того, для управления самим SQL Server необходимо установить компонент «Средства управления - основные»!

11. Выбрать опцию «Экземпляр по умолчанию» и нажать кнопку «Далее»:

### Настройка экземпляра

Задайте имя и идентификатор для экземпляра SQL Server.

| Правила поддержки установки<br>Выбор компонентов<br><b>Настройка экземпляра</b>                                                                            | Экземпляр по Именованный                                                                                                    | умолчанию<br>і экземпляр:            | SQLExpress                        |                     |                             |  |
|----------------------------------------------------------------------------------------------------|----------------------------------------------------------------------------------------------------|--------------------------------------|-----------------------------------|---------------------|-----------------------------|--|
| Требования к свободному месту<br>Конфигурация сервера<br>Настройка компонента Database<br>Настройка служб Reporting Servi<br>Отчеты об ошибках и использов | Идентификатор <u>:</u><br>Корневой <u>к</u> атало                                                                                                    | <u>а</u> кземпляра:<br>г экземпляра: | SQLExpress<br>C:\Program Files\Mi | crosoft SQL Server\ |                             |  |
| Правила установки<br>Все готово для установки<br>Ход выполнения установки<br>Готово                                                                        | Каталог SQL Server:       C:\Program Files\Microsoft SQL Server\MSSQL10.SQLExpress         Каталог служб Reporting Services:       C:\Program Files\Microsoft SQL Server\MSRS10.SQLExpress         Установленные экземпляры: |                                      |                                   |                     |                             |  |
|                                                                                                    | Экземпляр                                                                                                    | Компоненты                           | Выпуск                            | Версия              | Идентификатор<br>экземпляра |  |
|                                                                                                    |                                                                                                    |                                      | < <u>Н</u> азад                   | <u>Да</u> лее > О   | тмена Справка               |  |

### 12. Нажать кнопку «Далее»:

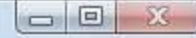

#### Требования к свободному месту на диске

Проверьте сводные данные по месту на диске для выбранных компонентов SQL Server.

Правила поддержки установки

Выбор компонентов

Настройка экземпляра

Требования к свободному мест...

- Конфигурация сервера
- Настройка компонента Database ...
- Настройка служб Reporting Servi...
- Отчеты об ошибках и использов...
- Правила установки
- Все готово для установки
- Ход выполнения установки
- Готово

Сводка по использованию дискового пространства:

🖃 🥝 Диск С: требуется 2191 МБ, свободно 40736 МБ

- Системный диск (С:\): необходимо 1106 МБ
- Общий каталог установки (C:\Program Files\Microsoft SQL Server\): необходимо 502 МБ
- Каталог экземпляра (C:\Program Files\Microsoft SQL Server\): необходимо 583 МБ

< Назад Д

13. Выбрать опции, как показано на рисунке, и перейти на закладку «Параметры сортировки»:

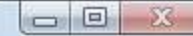

#### Конфигурация сервера

Настройка конфигурации.

Правила поддержки установки

Выбор компонентов

Настройка экземпляра

Требования к свободному месту ...

#### Конфигурация сервера

Настройка компонента Database ... Настройка служб Reporting Servi... Отчеты об ошибках и использов... Правила установки Все готово для установки

Ход выполнения установки

Готово

Учетные записи служб Параметры сортировки

Рекомендуется использовать отдельную учетную запись для каждой службы SQL Server.

| Служба                        | Имя учетной записи  | Пароль | Тип запу | ска |
|-------------------------------|---------------------|--------|----------|-----|
| SQL Server Database Engine    | NT AUTHORITY\SYSTEM |        | Авто     | -   |
| Sql Server Reporting Services | NT AUTHORITY\SYSTEM |        | Авто     | -   |

Использовать одну и ту же учетную запись для всех служб SQL Server

Эти службы автоматически будут настроены на использование учетных записей с наименее возможными правами доступа. В некоторых предыдущих версиях Windows пользователю будет нужно указать учетную запись с низким уровнем доступа. Чтобы получить дополнительные сведения, нажмите кнопку "Справка".

| Служба                               | Имя учетной записи         | Па | Тип запуска |
|--------------------------------------|----------------------------|----|-------------|
| SQL Full-text Filter Daemon Launcher | NT AUTHORITY\LOCAL SERVICE |    | Вручную     |
| SQL Server, обозреватель             | NT AUTHORITY\LOCAL SERVICE |    | Авто 🔻      |

< <u>Н</u>азад Далее >

Отмена

Примечание. Если Вы хотите использовать «SQL Server Agent» (встроенный планировщик заданий, в бесплатную версию не входит) для выполнения регулярного резервного копирования файлов БД на другой компьютер в своей локальной сети (рекомендуется) и Ваша сеть построена с использованием домена Windows NT, то необходимо завести в Вашем домене отдельную учетную запись для SQL Server Agent и предоставить ей права на соответствующие ресурсы (более подробную информацию можно найти в справочной системе SQL Server). При такой конфигурации, в этом окне необходимо в поля «Имя учетной записи» и «Пароль» ввести имя созданной учетной записи (вида ДОМЕН\ИМЯ) и ее пароль, как минимум для службы «SQL Server Agent».

14. Выбрать опции, как показано на рисунке, и нажать кнопку «Далее»:

| Травила поддержки установки<br>Зыбор компонентов                                                                     | Учетные записи служб Параметры сортировки<br>Компонент <u>D</u> atabase Engine:                                                                                     |                    |
|----------------------------------------------------------------------------------------------------|----------------------------------------------------------------------------------------------------|--------------------|
| астроика экземпляра<br>ребования к свободному месту                                                                  | Cyrillic_General_CI_AS                                                                                                    | Настро <u>й</u> ка |
| łастройка компонента Database<br>łастройка служб Reporting Servi<br>Этчеты об ошибках и использов                    | Сугіllіс-General, без учета регистра, с учетом диакритических знаков,<br>учета типа японской азбуки, без учета ширины символов<br>Служб <u>ы</u> Analysis Services: | , без              |
| Отчеты об ошибках и использов<br>Правила установки<br>Все готово для установки<br>Ход выполнения установки<br>Готово | Cyrillic_General_CI_AS<br>Cyrillic-General, без учета регистра, с учетом диакритических знаков<br>учета типа японской азбуки, без учета ширины символов             | . без              |

### Примечание. Чтобы изменить опцию нажмите расположенную рядом кнопку «Настройка» и установите параметры, как показано на следующем рисунке:

| восрите параметра сортировки для испо                                                                                                    | NESCERTIN.                            |
|----------------------------------------------------------------------------------------------------|---------------------------------------|
| ) Обозначение параметров сортировки <u>М</u>                                                                                                    | √indows и порядок сортировки          |
| Обозначение <u>п</u> араметров сортировки:                                                                                                    | Cyrillic_General 👻                    |
| <u>Д</u> воичные                                                                                                    | Двоичные - по кодовым точкам          |
| 🕅 С у <u>ч</u> етом регистра                                                                                                    | С учетом типа <u>я</u> понской азбуки |
| С учетом диакритических знаков                                                                                                    | С учетом ширины символов              |
| ) Параметры <u>с</u> ортировки SQL, используе<br>SQL_AltDiction_CP850_CL_AI                                                                                                    | мые для обратной совместимости        |
| Параметры <u>с</u> ортировки SQL, используен<br>GQL_AltDiction_CP850_CI_AI<br>GQL_AltDiction_CP850_CI_AS<br>GQL_AltDiction_CP850_CS_AS<br>GQL_AltDiction_Pref_CP850_CI_AS                                   | мые для обратной совместимости        |
| Параметры <u>с</u> ортировки SQL, используе<br>QL_AltDiction_CP850_CI_AI<br>GQL_AltDiction_CP850_CI_AS<br>GQL_AltDiction_CP850_CS_AS<br>GQL_AltDiction_Pref_CP850_CI_AS<br>COПИСание параметров сортировки: | мые для обратной совместимости        |

Внимание. Данную настройку нельзя будет изменить после установки. Будьте внимательны!

15. Выбрать опцию «Смешанный режим» и задать пароль для встроенной учетной записи администратора «sa» (эта учетная запись обладает максимальными правами доступа ко всем функциям и объектам на SQL-сервере). Дополнительно можно указать учетные записи пользователей Windows или целые группы пользователей Windows, которые должны обладать максимальными правами доступа к SQL Server (например, встроенную группу «Администраторы»). Затем перейти на закладку «Каталоги данных»:

### Настройка компонента Database Engine

Задайте режим проверки подлинности, администраторов и каталоги данных для компонента Database Engine.

| Правила поддержки установки<br>Выбор компонентов<br>Настройка экземпляра<br>Требования к свободному месту<br>Конфигурация сервера<br><b>Настройка компонента Databas</b><br>Настройка служб Reporting Servi<br>Отчеты об ошибках и использов<br>Правила установки<br>Все готово для установки<br>Ход выполнения установки<br>Готово | Подготовка учетных записей         Каталоги данных         FILESTREAM           Задайте режим безопасности и администраторов для компонента Database E         Режим проверки подлинности         Подтверки подлинности           © <u>Р</u> ежим проверки подлинности Windows         •         •         •           Встроенная учетная запись системного администратора SQL Server         •         •         •           Подтвердите пароль:         •         •         •         •         •           Назначьте администраторов SQL Server         •         •         •         •         • | ngine.                                                                                         |
|----------------------------------------------------------------------------------------------------|----------------------------------------------------------------------------------------------------|------------------------------------------------------------------------------------------------|
|                                                                                                    | ВОЛЕ ПИХАдминистраторы (Администраторы)<br>Добавить текущего пользователя Добавить Удалить<br>< <u>Н</u> азад Далее > Отмена                                                                                                    | Администра<br>торы SQL<br>Server имеют<br>неограничен<br>ный доступ к<br>компоненту<br>Справка |

В поле «Корневой каталог данных» ввести путь к папке, где будут размещаться файлы баз данных (рекомендуется использовать отдельный от ОС физический диск), и нажать кнопку «Далее»:

### Настройка компонента Database Engine

Задайте режим проверки подлинности, администраторов и каталоги данных для компонента Database Engine.

| Правила поддержки установки                                     | Подготовка учетных записей         | Каталоги данных    | FILESTREAM                                 |
|-----------------------------------------------------------------|------------------------------------|--------------------|--------------------------------------------|
| Выбор компонентов                                               |                                    |                    |                                            |
| Настройка экземпляра                                            | Корнево <u>й</u> каталог данных:   |                    | D:\SQLDB                                   |
| Требования к свободному месту<br>Конфигурация сервера           | Каталог <u>с</u> истемной базы дан | ных:               | D:\SQLDB\MSSQL10.SQLEXPRESS\<br>MSSQL\Data |
| Настройка компонента Databas<br>Настройка служб Reporting Servi | Каталог <u>п</u> ользовательской б | азы данных:        | D:\SQLDB\MSSQL10.SQLEXPRESS\N              |
| Отчеты об ошибках и использов                                   | Каталог <u>ж</u> урналов пользова  | гельской базы данн | HEIX: D:\SQLDB\MSSQL10.SQLEXPRESS\A        |
| Правила установки                                               | Каталог базы данных <u>t</u> emp:  |                    | D:\SQLDB\MSSQL10.SQLEXPRESS\M              |
| Ход выполнения установки                                        | Каталог журна <u>л</u> ов базы дан | ных temp:          | D:\SQLDB\MSSQL10.SQLEXPRESS\M              |
| Готово                                                          | <u>Каталог резервного копиро</u>   | вания:             | D:\SQLDB\MSSQL10.SQLEXPRESS\N              |
|                                                                 |                                    |                    |                                            |
|                                                                 |                                    | < <u>Н</u> азад    | Д <u>а</u> лее > Отмена Справка            |

Выбрать опции, как показано на рисунке, и нажать кнопку «Далее»:

#### 

#### Настройка служб Reporting Services

Задайте режим настройки служб Reporting Services.

Правила поддержки установки

Выбор компонентов

Настройка экземпляра

Требования к свободному месту ...

Конфигурация сервера

Настройка компонента Database ...

Настройка служб Reporting Ser...

Отчеты об ошибках и использов...

Правила установки

Все готово для установки

Ход выполнения установки

Готово

Установить конфигурацию по умолчанию для работы в собственном режиме.

Программа установки установит сервер отчетов и настроит его для работы в собственном режиме с использованием значений по умолчанию. Сервером отчетов можно будет пользоваться сразу после завершения установки.

Установить конфигурацию по умолчанию для работы в режиме интеграции с SharePoint.

Программа установки создаст базу данных сервера отчетов в режиме интеграции с SharePoint и настроит сервер отчетов для использования значений по умолчанию. Однако операции в режиме интеграции не будут поддерживаться, пока не на компьютере с сервером отчетов не будет развернута минимальная установка продукта или технологии SharePoint и пока в экземпляре используемого продукта или технологии SharePoint не будет установлена и настроена надстройка служб Reporting Services для технологий SharePoint.

Установить, но не настраивать сервер отчетов.

Программное обеспечение сервера отчетов будет установлено, но не настроено. После завершения установки можно задать необходимые для его запуска параметры при помощи программы настройки служб Reporting Services.

< Назад

Далее >

Выбрать опции, как показано на рисунке, и нажать кнопку «Далее»:

#### Отчеты об ошибках и использовании

Помогите корпорации Майкрософт улучшить компоненты и службы SQL Server.

Правила поддержки установки Выбор компонентов Настройка экземпляра Требования к свободному месту ... Конфигурация сервера Настройка компонента Database ... Настройка служб Reporting Servi... **Отчеты об ошибках и использо...** Правила установки Все готово для установки Ход выполнения установки Готово

Укажите, какие сведения нужно передавать корпорации Майкрософт автоматически, чтобы улучшить следующие версии SQL Server. Эти параметры являются необязательными. В корпорации Майкрософт эти сведения рассматриваются как конфиденциальные. Корпорация Майкрософт с помощью центра обновления Майкрософт предоставляет обновления, которые изменяют сведения об использовании компонентов. Эти обновления могут загружаться и устанавливаться на компьютер автоматически, в зависимости от параметров автоматического обновления.

Просмотрите политику Майкрософт по обеспечению конфиденциальности и сбору данных SQL Server.

Дополнительные сведения о центре обновления Майкрософт и автоматическом обновлении.

Отправлять отчеты об <u>о</u>шибках Windows и SQL Server в корпорацию Майкрософт или на корпоративный сервер отчетов. Этот параметр применяется только к службам, работающим без вмешательства пользователя.

Передавать данные об использовании компонентов в корпорацию Майкрософт. Данные об использовании содержат сведения о конфигурации оборудования и использовании программного обеспечения и служб Майкрософт.

< Назад

Справка

Отмена

Нажать кнопку «Показать подробности» и убедиться, что все проверки успешно пройдены. Если будут обнаружены какие-то проблемы, то необходимо их устранить и запустить повторную проверку кнопкой «Включить заново». Затем нажать кнопку «Далее»:

#### Правила установки

Программа установки выполняет правила, чтобы определить, будет ли заблокирован процесс установки. Чтобы получить дополнительные сведения, нажмите кнопку "Справка".

Правила поддержки установки Выбор компонентов Настройка экземпляра Требования к свободному месту ... Конфигурация сервера Настройка компонента Database ... Настройка служб Reporting Servi... Отчеты об ошибках и использов... **Правила установки** Все готово для установки Ход выполнения установки Готово Операция выполнена. Пройдено: 11. Не пройдено: 0. Предупреждений: 0. Пропущено: 0.

Скрыть подробнос<u>т</u>и <<

#### Включить заново

### Просмотр подробного отчета

|   | Правило                                                  | Состояние |
|---|----------------------------------------------------------|-----------|
| 0 | Установка имеет ту же архитектуру                        | Выполнено |
| 0 | Установка на разных языках                               | Выполнено |
| 0 | Существующий кластеризованный или готовый к работе в     | Выполнено |
| 0 | Наличие файла базы данных каталога служб Reporting Servi | Выполнено |
| 0 | Наличие временного файла базы данных каталога служб Р    | Выполнено |
| 0 | Средства SQL Server 2005 Express                         | Выполнено |
| 0 | Поддержка выпуска в операционной системе                 | Выполнено |
| 0 | Файловая система FAT32                                   | Выполнено |
| 0 | Действие по установке 64-разрядной версии служб SQL Serv | Выполнено |
| 0 | Имя экземпляра                                           | Выполнено |
| 0 | Предыдущие версии Microsoft Visual Studio 2008           | Выполнено |

< <u>Н</u>азад Далее >

Справка

Отмена

Нажать кнопку «Установить»:

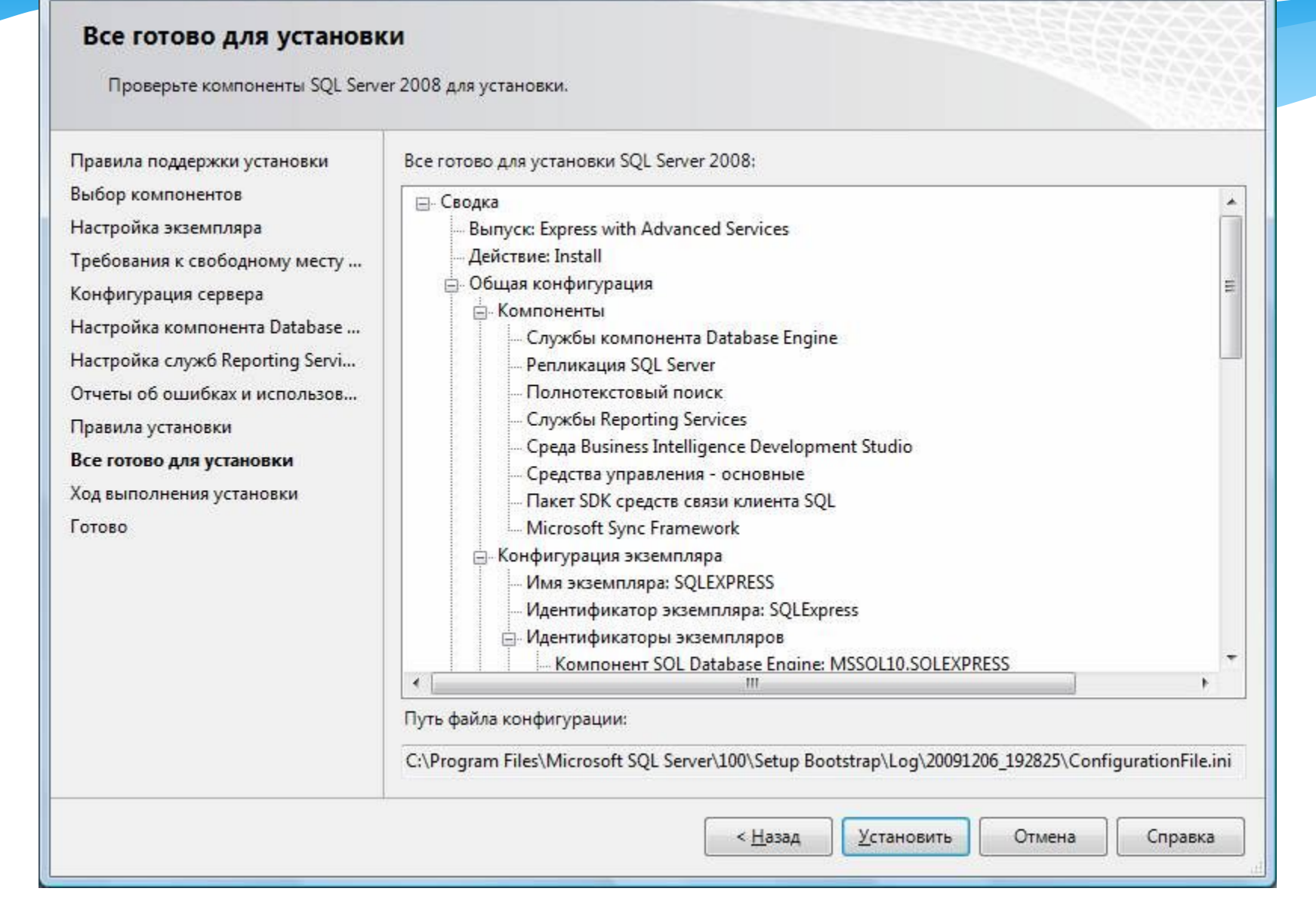

После завершения установки нажать кнопку «Далее»:

#### Ход выполнения установки

Правила поддержки установки

Выбор компонентов

Настройка экземпляра

Требования к свободному месту ...

Конфигурация сервера

Настройка компонента Database ...

Настройка служб Reporting Servi...

Отчеты об ошибках и использов...

Правила установки

Все готово для установки

Ход выполнения установки

Готово

Процесс установки завершен

|   | Имя компонента                                 | Состояние |
|---|------------------------------------------------|-----------|
| 0 | Службы компонента Database Engine              | Успешно   |
| 0 | Репликация SQL Server                          | Успешно   |
| 0 | Полнотекстовый поиск                           | Успешно   |
| 0 | Службы Reporting Services                      | Успешно   |
| 0 | Среда Business Intelligence Development Studio | Успешно   |
| 0 | Средства управления - основные                 | Успешно   |
| 0 | Пакет SDK средств связи клиента SQL            | Успешно   |
|   | Microsoft Sync Framework                       | Успешно   |

Далее >

Справка

Отмена

Нажать кнопку «Закрыть»:

### Завершено

Установка SQL Server 2008 успешно выполнена.

|                                                                                                    |                                                                                                    | _ |
|----------------------------------------------------------------------------------------------------|----------------------------------------------------------------------------------------------------|---|
| Правила поддержки установки<br>Выбор компонентов<br>Настройка экземпляра<br>Требования к свободному месту<br>Конфигурация сервера<br>Настройка компонента Database<br>Настройка служб Reporting Servi<br>Отчеты об ошибках и использов<br>Правила установки<br>Все готово для установки<br>Ход выполнения установки | Файл сводного журнала был сохранен в следующем расположении:<br><u>C:\Program Files\Microsoft SQL Server\100\Setup Bootstrap\Log\20091206 192825</u><br><u>\Summary AltaNB 20091206 192825.txt</u><br><u>С</u> ведения об операции установки или возможных следующих шагах:<br><u>V</u> Установка SQL Server 2008 успешно выполнена.                                                                                             |   |
| Готово                                                                                                    | Допо <u>л</u> нительные сведения:<br>Следующие замечания относятся только к данной версии SQL Server.<br>Центр обновления Майкрософт<br>Сведения об использовании Центра обновления Майкрософт для поиска обновлений для SQL<br>Server 2008 можно найти на веб-узле Центра обновления Майкрософт<br><http: ?linkid="108409" fwlink="" go.microsoft.com=""> по адресу http://go.microsoft.com/fwlink/?<br/>LinkId=108409.</http:> | * |
|                                                                                                    | Закрыть Справка                                                                                                    |   |

Нажать кнопку «Закрыть»:

### Завершено

Установка SQL Server 2008 успешно выполнена.

|                                                                                                    |                                                                                                    | _ |
|----------------------------------------------------------------------------------------------------|----------------------------------------------------------------------------------------------------|---|
| Правила поддержки установки<br>Выбор компонентов<br>Настройка экземпляра<br>Требования к свободному месту<br>Конфигурация сервера<br>Настройка компонента Database<br>Настройка служб Reporting Servi<br>Отчеты об ошибках и использов<br>Правила установки<br>Все готово для установки<br>Ход выполнения установки | Файл сводного журнала был сохранен в следующем расположении:<br><u>C:\Program Files\Microsoft SQL Server\100\Setup Bootstrap\Log\20091206 192825</u><br><u>\Summary AltaNB 20091206 192825.txt</u><br><u>С</u> ведения об операции установки или возможных следующих шагах:<br><u>V</u> Установка SQL Server 2008 успешно выполнена.                                                                                             |   |
| Готово                                                                                                    | Допо <u>л</u> нительные сведения:<br>Следующие замечания относятся только к данной версии SQL Server.<br>Центр обновления Майкрософт<br>Сведения об использовании Центра обновления Майкрософт для поиска обновлений для SQL<br>Server 2008 можно найти на веб-узле Центра обновления Майкрософт<br><http: ?linkid="108409" fwlink="" go.microsoft.com=""> по адресу http://go.microsoft.com/fwlink/?<br/>LinkId=108409.</http:> | * |
|                                                                                                    | Закрыть Справка                                                                                                    |   |

- \* Дальнейшие шаги следует выполнять только, если требуется обеспечить доступ к SQL Server с других компьютеров в сети!
- \* Запустить утилиту «Диспетчер конфигурации SQL Server» (Пуск→Все программы→Microsoft SQL Server →Средства настройки→Диспетчер конфигурации SQL Server). В разделе «Сетевая конфигурация SQL Server» →«Протоколы для ....» нажать правой кнопкой мыши на строке «TCP/IP» и в контекстном меню выбрать пункт «Свойства»:

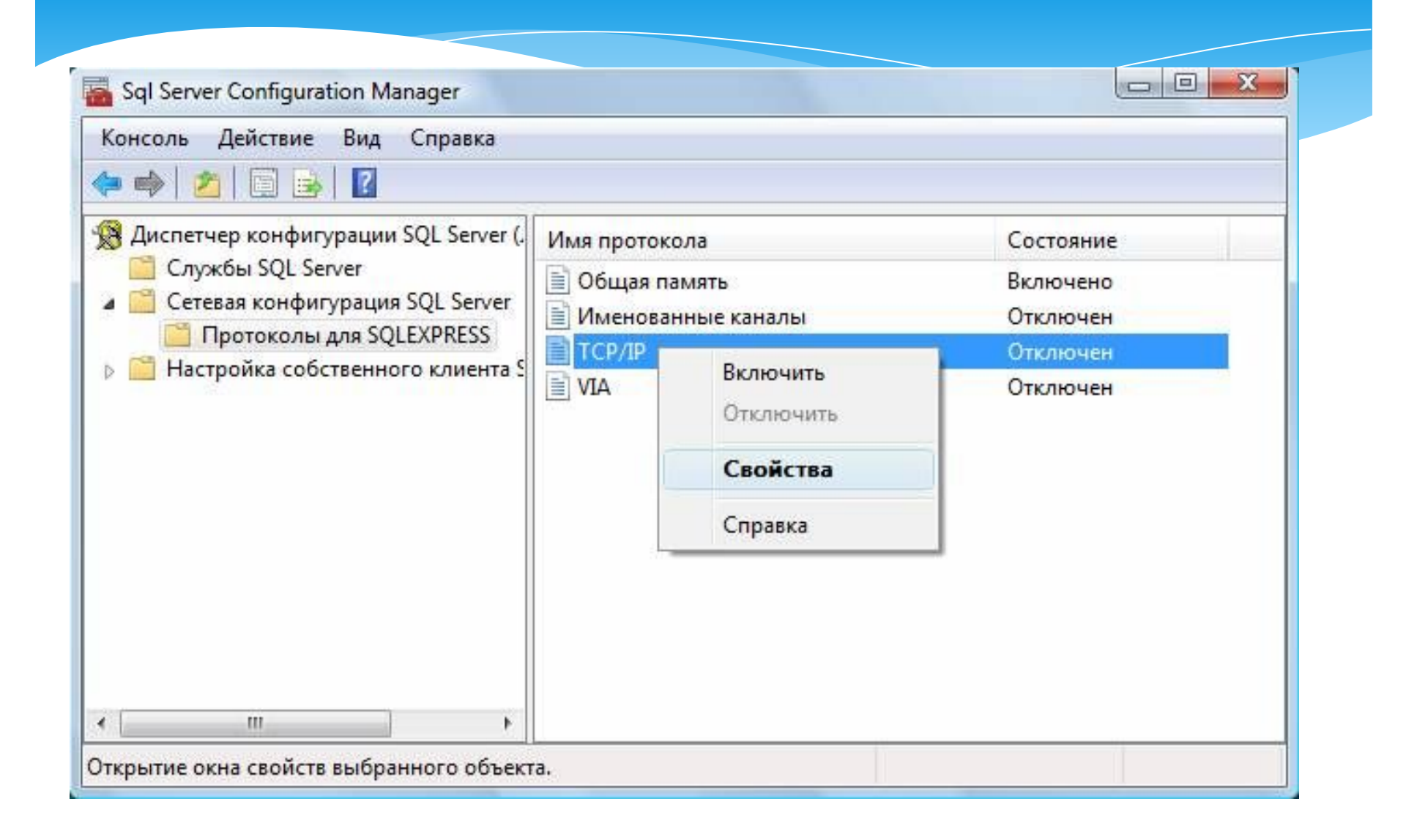

\* На закладке «Протокол» установить параметр «Включено» = «Да», а на закладке «IP-адреса» в разделе «IPAll» параметр «TCP-порт» = «1433». Затем нажать кнопку «ОК»:

| 1.57 | a oppeed                        |       |
|------|---------------------------------|-------|
| Ξ 0  | бщие                            |       |
| В    | ключено                         | Да 💌  |
| п    | роверка активности (Keep Alive) | 30000 |
| П    | рослушивать все                 | Да    |
|      |                                 |       |

| IP1<br>IP2<br>IP3 |                                                           |
|-------------------|-----------------------------------------------------------|
| IP2<br>IP3        |                                                           |
| IP3               |                                                           |
| 10.4              |                                                           |
| 1P4               |                                                           |
| IP5               |                                                           |
| IP6               |                                                           |
| IPAII             |                                                           |
| ТСР-порт          | 1433                                                      |
|                   |                                                           |
| Р-порт            |                                                           |
|                   | IP5<br>IP6<br>IPAII<br>ТСР-порт<br>Динамические ТСР-порты |

разделе «Службы SQL Server» нажать правой кнопкой мыши на строке «SQL Server (...)» и в контекстном меню выбрать пункт «Перезапустить» (этот пункт можно пропустить, если Вы перезагрузите компьютер после завершения остальных настроек):

| Консоль Действие Вид Справка                                                                                                    |                                                                                                    |                                                                                                |                                           |
|----------------------------------------------------------------------------------------------------|----------------------------------------------------------------------------------------------------|------------------------------------------------------------------------------------------------|-------------------------------------------|
| Þ 🦚   🖄   🔚 😹   🔽   🕭 🔍 💌                                                                                                    | ۲                                                                                                    |                                                                                                |                                           |
| 🖁 Диспетчер конфигурации SQL Server (.                                                                                                    | Имя                                                                                                    |                                                                                                | Состояние                                 |
| <ul> <li>Службы SQL Server</li> <li>Сетевая конфигурация SQL Server</li> <li>Протоколы для SQLEXPRESS</li> <li>Настройка собственного клиента S</li> </ul> | SQL Server (SQLEXPRESS)<br>SQL Full-text Filter Daemc<br>Cлужбы SQL Server Repo<br>Areнт SQL Server (SQLEXF<br>SQL Server, обозреватель | Запустить<br>Остановить<br>Приостановить<br>Продолжить<br>Перезапустить<br>Свойства<br>Справка | р-ботает<br>ботает<br>тановлена<br>ботает |
|                                                                                                    | <                                                                                                    |                                                                                                |                                           |

Если на компьютере установлен какой-либо FireWall, то в нем необходимо разрешить **входящие** соединения по протоколу **TCP/IP** на порт **1433** (для подключения к SQL Server с других компьютеров), а также по протоколу **UDP** на порт **1434** (для того чтобы другие компьютеры могли обнаруживать данный экземпляр SQL Server). В стандартном «Брандмауэре Windows» (Панель управления → Брандмауэр Windows) для этого необходимо на закладке «Исключения» дважды «Добавить порт»:

|                                                | ия Дополнительно                                                                                                    |  |
|------------------------------------------------|----------------------------------------------------------------------------------------------------|--|
| Добавление                                     | порта 🛛 🔀                                                                                                    |  |
| Используйте э<br>Windows, Чтоб<br>документации | и параметры для открытия порта через брандмауэр<br>ы найти номер порта и протокол, обратитесь к<br>программы или службы. |  |
| Им                                             | K MSSQL                                                                                                    |  |
| Номер порта                                    | с 1433<br>О порт ТСР О порт UDP                                                                                          |  |
| <u>Опасности отк</u>                           | -                                                                                                    |  |
| Изменить обл                                   | асть                                                                                                    |  |
| Побавить прого                                 | амму) Добавить порт Изменить) Удалить                                                                                    |  |
| (Hoodbin's nporp                               | 81 - 81                                                                                                    |  |
| Отображать у                                   | зедомление, когда брандмаузр блокирует программу                                                                         |  |

|                                   | лючения Дополнительно                                                                                                    |     |
|-----------------------------------|----------------------------------------------------------------------------------------------------|-----|
| Лобавле                           | ние порта                                                                                                    |     |
| Использу<br>Windows,<br>документа | йте эти параметры для открытия порта через брандмауэр<br>Чтобы найти номер порта и протокол, обратитесь к<br>ации программы или службы. | 4×3 |
|                                   | И <u>м</u> я: MSSQL_BR                                                                                                    |     |
| <u>Н</u> омер                     | порта: 1434                                                                                                    |     |
| Опасности                         | О порт ТСР ⊙ пор <u>т</u> UDP<br>и открытия порта<br>гь область ОК Отмен                                                                | 49  |
| Побавить г                        | рограмми Побавить полт Изменить                                                                                                    |     |
| Asconibi                          | ать уведомление, когда брандмауэр блокирует программу                                                                                   |     |
| 🗹 Отображ                         |                                                                                                    |     |

Примечание. В Windows 7 вместо этого надо создать два правила

После завершения установки и настройки рекомендуется перезагрузить компьютер.

ВНИМАНИЕ! При установке SQL Server на НЕ русскоязычную OC Windows необходимо в «Control Panel»→«Regional and Language Options» на закладке «Advanced» поставить язык «Russian» в параметре «Language for non-Unicode programs», затем перезагрузить компьютер:

|                                                                                                    | <u> </u> |
|----------------------------------------------------------------------------------------------------|----------|
| gional Options Languages Advanced                                                                                                    |          |
| Language for non-Unicode programs                                                                                                    |          |
| This system setting enables non-Unicode programs to display menu<br>and dialogs in their native language. It does not affect Unicode<br>programs, but it does apply to all users of this computer. | us       |
| Select a language to match the language version of the non-Unico programs you want to use:                                                                                                    | ide      |
| Russian                                                                                                    | •        |
|                                                                                                    |          |
| Code page conversion tables                                                                                                    |          |
|                                                                                                    |          |
| ☑ 10000 (MAC - Roman)                                                                                                    | <b></b>  |
| <ul> <li>✓ 10000 (MAC - Roman)</li> <li>✓ 10001 (MAC - Japanese)</li> </ul>                                                                                                    | ≜        |
| <ul> <li>✓ 10000 (MAC - Roman)</li> <li>✓ 10001 (MAC - Japanese)</li> <li>✓ 10002 (MAC - Traditional Chinese Big5)</li> </ul>                                                                      | 4        |
| <ul> <li>✓ 10000 (MAC - Roman)</li> <li>✓ 10001 (MAC - Japanese)</li> <li>✓ 10002 (MAC - Traditional Chinese Big5)</li> <li>✓ 10003 (MAC - Korean)</li> </ul>                                      | 1        |
| <ul> <li>✓ 10000 (MAC - Roman)</li> <li>✓ 10001 (MAC - Japanese)</li> <li>✓ 10002 (MAC - Traditional Chinese Big5)</li> <li>✓ 10003 (MAC - Korean)</li> <li>✓ 10004 (MAC - Arabic)</li> </ul>      | 1        |